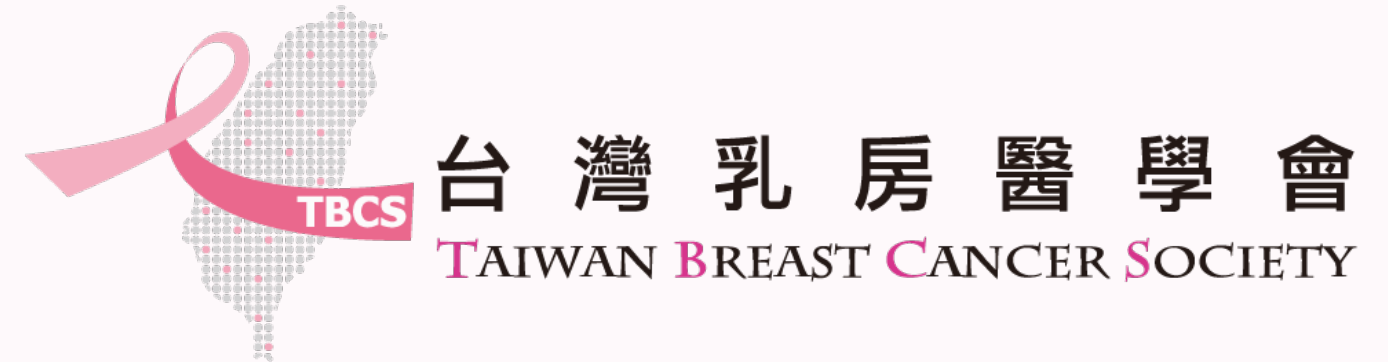

# 乳房外科專科醫師訓練報備

1

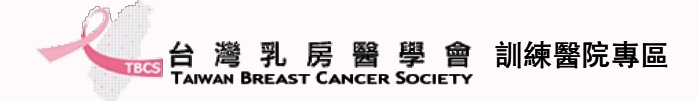

## 訓練報備流程

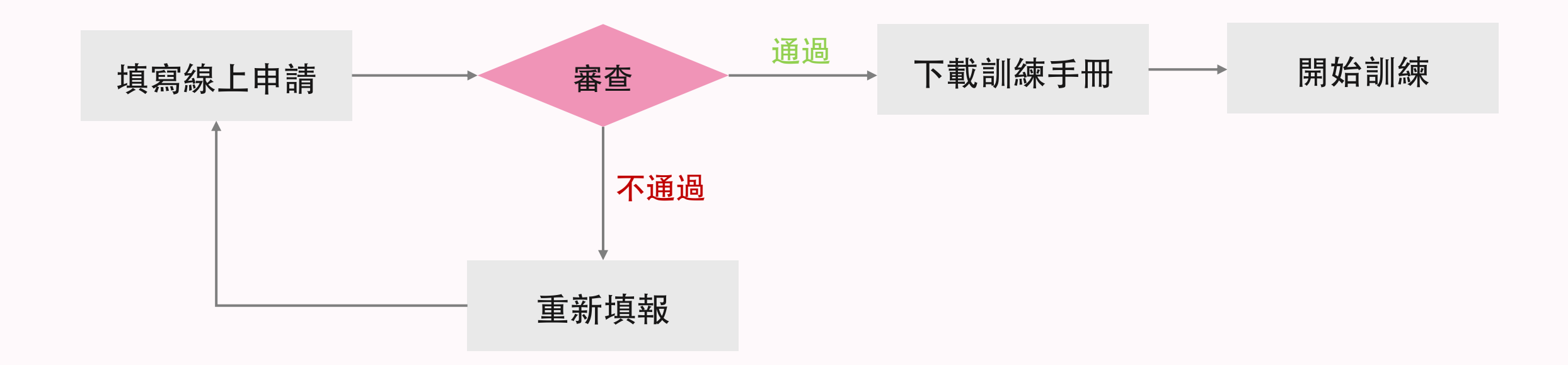

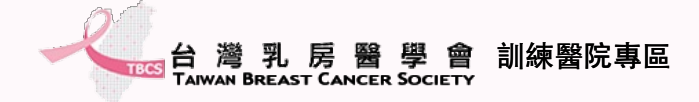

### 進入訓練專區頁面

# 點選「乳房外科專科醫師訓練報備」 ● 點選「乳房外科專科醫師訓練報備」 ● 點選「乳房外科專科醫師訓練報備」 ● 點選「乳房外科專科醫師訓練報備」

乳房外科專科醫師訓練報備

1.考前兩年取得本會所認證學分達100分以上,且各項積分達以下標準

A本會主辦各種研討會:累積滿 30 分。(必要條件)

B 參加各醫院單位多科團隊會議:累積滿 4 分(一年至少 4 次)(參考條件) C 教育課程(乳超/乳癌教育課程):累積滿 15 分。(參考條件)

2.取得本會會員資格滿二年者(必要條件)

3.三年內於各大醫學會發表研究或期刊發表乳房相關論文(必要條件)
 1)有相關論文者,請隨報名表檢附
 2)無相關論文者,經過甄審及格後,兩年內補齊發表文件,得以取得乳房專科證書

4. 考生身分別注意事項(以下為必要條件)請隨報名表檢附

1)考生為外科醫師身份,請準備前哨淋巴腺切片(主刀)25例手術證明。
 2)考生為腫瘤內科身份,請準備參與轉移

上證明文件。

詳閱規範並準備相關資料後**,點選「線上申請」** 

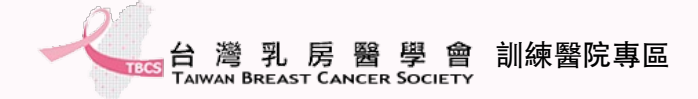

## 填寫報備資料-1

#### 乳房外科專科醫師訓練報備

#### 個人資料

### 依據欄位所需資料進行填寫及上傳 \*欄位皆為必填

\* 姓名

#### \* 英文姓名

example: Wei-chu Wang

#### \* 身分證字號

\* 生日

年 /月/日

 $\sim$ 

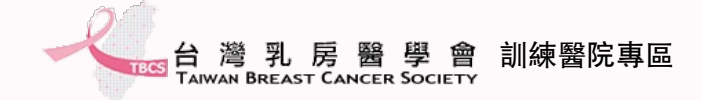

## 填寫報備資料-3

| 指導老師推薦                                              | 指導老師必須為同一所訓練醫院之老師 |  |  |
|-----------------------------------------------------|-------------------|--|--|
|                                                     |                   |  |  |
| 注息事項,指等實即主少需有兩石或兩石以上亦科尋科實即。<br>* 第二位 <b>生道酸硫洲</b> 々 |                   |  |  |
| <b>另一位指夺酋吵</b> 过石                                   |                   |  |  |
| *服務醫院                                               |                   |  |  |
| 請選擇                                                 | ~                 |  |  |
| *科別                                                 |                   |  |  |
| ● 乳房外科專科                                            |                   |  |  |
| * 第二位指導醫師姓名                                         |                   |  |  |
|                                                     |                   |  |  |
| *服務醫院                                               |                   |  |  |
| 請選擇                                                 | ~                 |  |  |

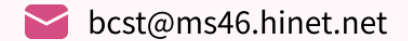

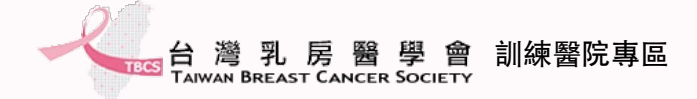

### 填寫報備資料-4

### \* 第三位指導醫師姓名 黃文倉 \*服務醫院 台北市立聯合醫院仁愛院區 $\sim$ \* 科別 ○ 乳房外科專科 ● 乳房專科-腫瘤內科 ○ 乳房專科-放射診斷科 ○ 乳房專科-放射腫瘤科 ○ 乳房專科-乳房專科-病理科 送出 確認填寫無誤後,請點選「送出」

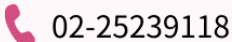

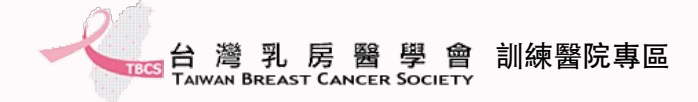

### 填報完成

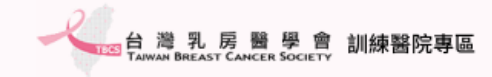

最新消息 乳房外科專科醫師 > 訓練醫院 > 訓練醫院資料填報 > 常見問題 回官網

#### 乳房外科專科醫師訓練報備

已收到您的申請資料,相關資訊將寄送Email給您,請至您的Email信箱收取信件。

請至填寫的信箱收取審核進度查詢驗證碼

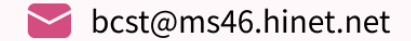

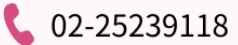

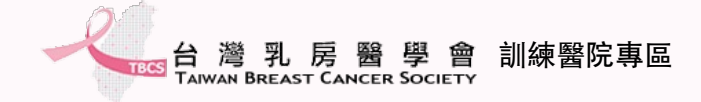

## 確認申請成功信件

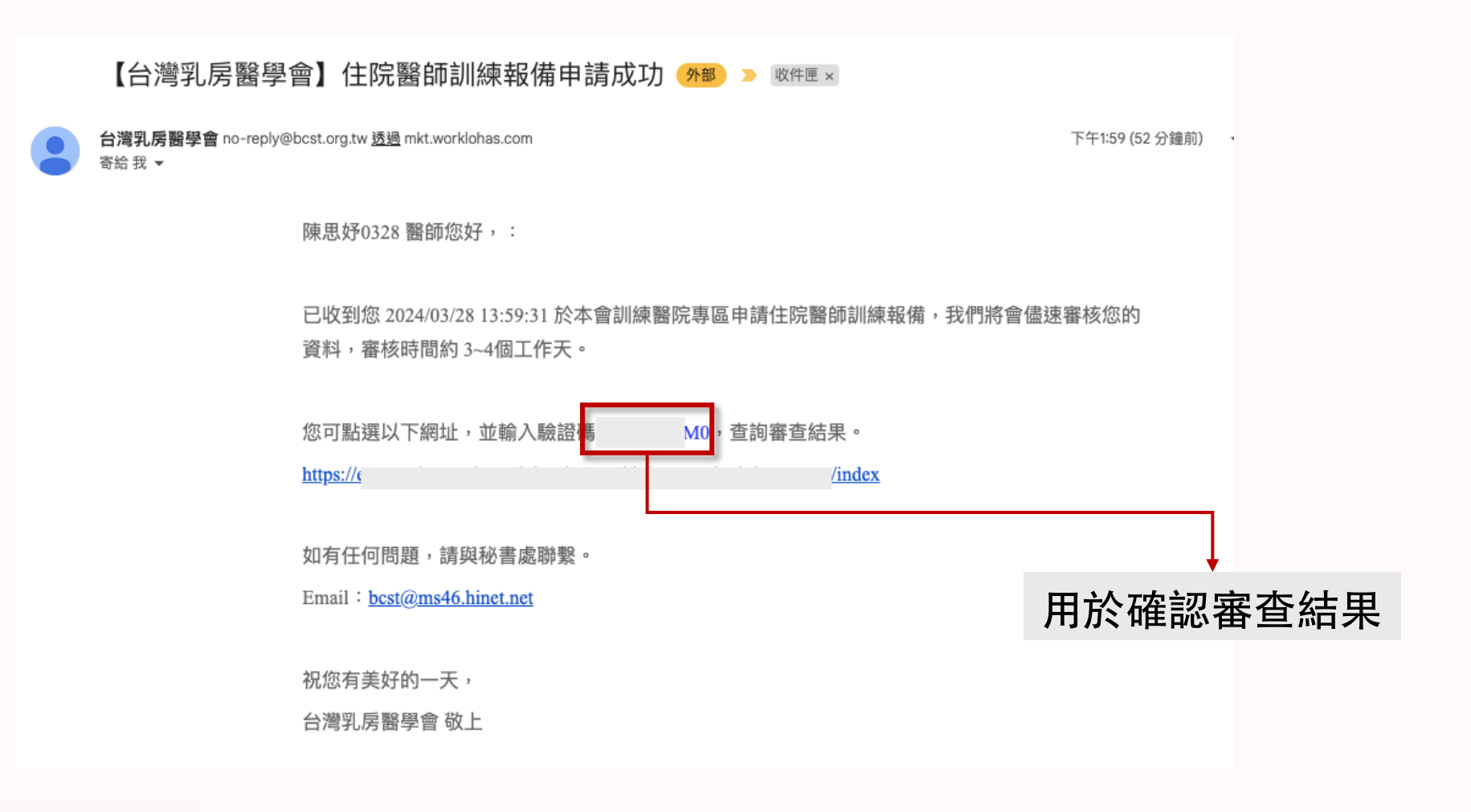

a bcst@ms46.hinet.net 💦 🕻 02-25239118

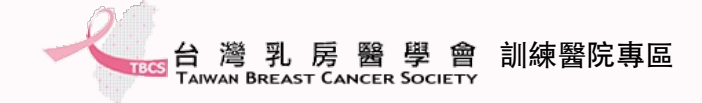

### 申請進度查詢

| EEE 台灣乳房醫學會<br>Taiwai Breast Cancer Society | 训練醫院專區                    | 最新消息 乳房外科專科醫師 > 訓練醫院 > 訓練醫院資料填報 > 常見問題 回官網                                                                                                    |
|---------------------------------------------|---------------------------|----------------------------------------------------------------------------------------------------|
|                                             | 乳房外科專科醫師詞                 | 練報備                                                                                                    |
|                                             | 乳房外科專科醫師申請<br>(自報備乳房外科專科語 | 訓練報備預計於2024年04月01日公告訓練醫院容額後開放線上申請。<br> 練起但不得早於外科專科醫師訓練第 24 個月)                                                                                                    |
|                                             | 訓練年                       | 第 37~48個月<br>(必要時得延長為2年:37~60 個月;若於第25~36 個月完成之 <sup>打</sup><br>┏╋古 全主 次 坐江 次                                                                                                    |
|                                             |                           | 1. 乳癌風險評估 Breast cancer risk assessment<br>2. 乳房攝影和乳房超音波 Mammography and breast ultrasou<br>3. 進階乳房影像判讀 Advanced imaging<br>4. 良性乳房疾病 Benign breast disease<br>5. 乳癌概述 Breast cancer overviews<br>6. 乳房癖理 Breast pathology |
|                                             | 訓練項目<br><i>(</i> 理程)      | 7. 乳癌外科手術 Breast surgery for cancer<br>8. 整形式乳房腫瘤切除手術及乳房重建 Oncoplastic surgery and aesthetic breast                                                                                                    |
|                                             |                           | 線上申請 申請進度查詢                                                                                                    |

**C** 02-25239118

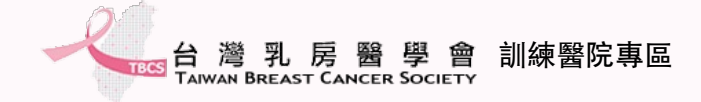

### 下載訓練手冊

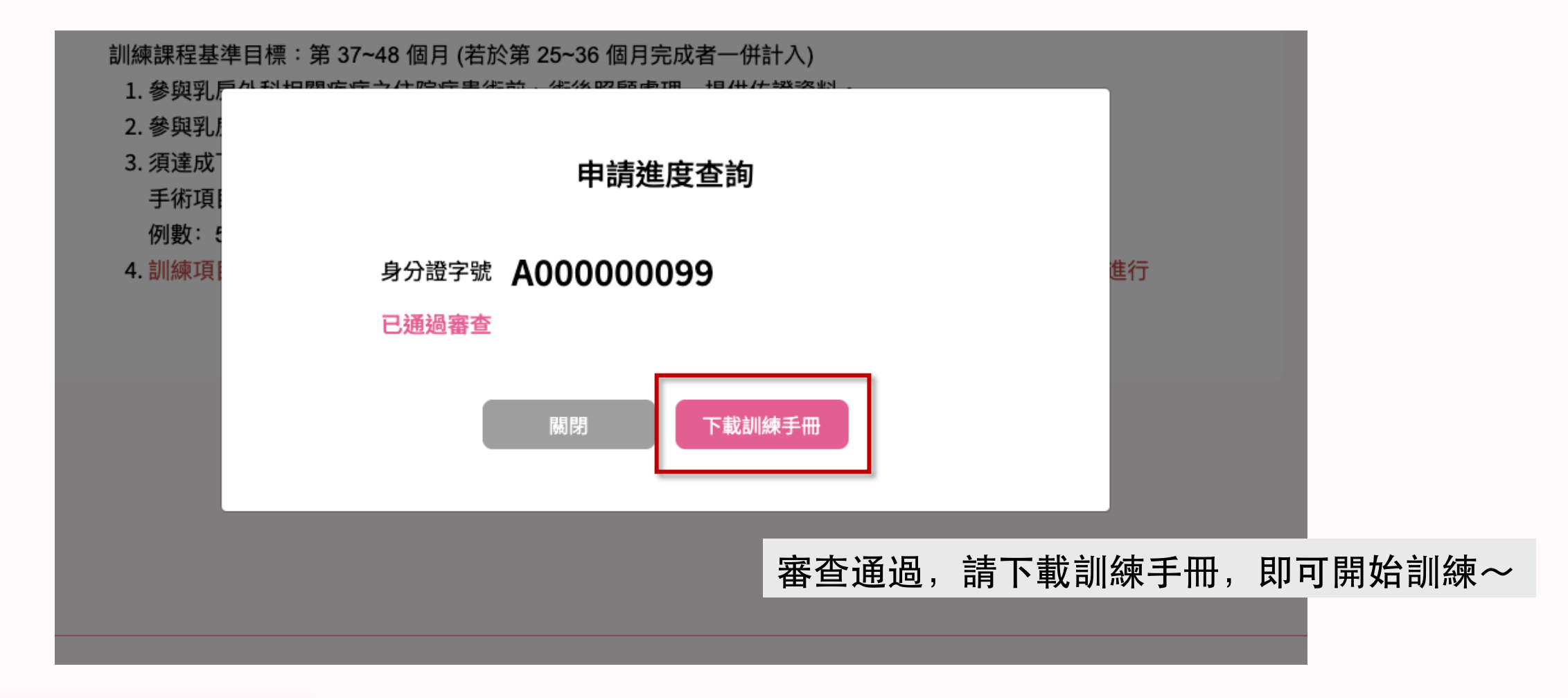

bcst@ms46.hinet.net

**C** 02-25239118